## Инструкция по прохождению обучения по программе «Основы здорового питания».

Обучение проводится с использованием кроссплатформенного программного средства «Обучение по программам «Основы здорового питания» (далее – ПС), которое размещено на официальном сайте ФБУН «Новосибирский НИИ гигиены» Роспотребнадзора (баннер «Обучение по санитарно-просветительским программам «Основы здорового питания»).

- 1. Зайти на сайт **ФБУН** «**Новосибирский научно-исследовательский институт гигиены**» (в поисковой строке набираем название института или по адресу niig.su).
- 2. На главной странице баннер «Обучение по санитарно просветительским программам «Основы здорового питания».
- 3. Далее выбираем зеленую вкладку «Ссылка для регистрации и входа в программное средство «Обучение по программам «Основы здорового питания».
- 4. На верхней панели зеленого цвета выбираем «Регистрация в ПС». Заполняем данные, внизу ставим галочки и нажимаем кнопку «Зарегистрироваться».
- 5. Появляется уникальный номер для входа в программу. Копируем номер в буфер обмена.
- 6. Далее выбираем кнопку «Авторизация», вставляем уникальный номер для входа в программу.
- 7. Войти в программу.
- 8. На верхней панели выбираем вкладку «Входной тест».
- 9. Проходим тестирование, нажимаем «Сохранить».
- 10. На верхней панели выбираем вкладку «Обучающие материалы», изучаем тему. Внизу страницы проходим оценку, предложенную к изучению информации. После этого подтвердить прохождение материала. Проделать данную процедуру с каждой темой.
- 11. На верхней панели выбираем вкладку «Самостоятельная работа». Последовательно заполняем все разделы. Сохраняем информацию.
- 12. На верхней панели выбираем вкладку «Итоговый тест». Отвечаем на вопросы.
- 13. На верхней панели выбираем вкладку «Общая информация». Далее «Данные по обучению» «Скачать сертификат».